# Uruchomienie Comarch Mobile Zarządzanie

W celu uruchomienia aplikacji Comarch Mobile Zarządzanie, należy w pasku adresu przeglądarki wpisać adres www, który użytkownik otrzymuje od administratora. Po załadowaniu pojawi się strona z ekranem logowania.

×

Okno logowania

## Wybór języka

Korzystanie z aplikacji możliwe jest w trzech językach:

- 🗵 polskim
- angielskim
- 🗵 niemieckim

Wyboru języka można dokonać bezpośrednio w zaawansowanych ustawieniach danej przeglądarki internetowej.

## Logowanie

Logowanie do aplikacji wymaga wprowadzenia odpowiednich danych. W pole login należy wpisać nazwę operatora, natomiast w pole hasło przyporządkowane do niego hasło.

### Komunikaty błędnego logowania

• 🗵 Niepoprawne dane logowania

Komunikat oznacza, że wpisany login lub hasło są nieprawidłowe.

#### • 본 Błąd licencji

Komunikat oznacza, że Menadżer Kluczy jest niedostępny, został źle skonfigurowany lub wyczerpały się wolne licencje wynikające z praw przypisanych do pracownika podpiętego do operatora.